# RASPD<sup>+</sup> web server Manual

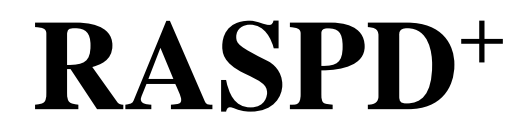

#### **RApid Screening with Physicochemical Descriptors + Machine** Learning

RASPD originally developed at Supercomputing Facility for Bioinformatics and Computational Biology (SCFBio)<sup>1</sup> IIT Delhi and further development was continued at Heidelberg Institute for Theoretical Studies (HITS)<sup>2</sup> as RASPD<sup>+</sup>.

RASPD<sup>+</sup> web server developed at Supercomputing Facility for Bioinformatics and Computational Biology (SCFBio) IIT Delhi and the Standalone version of RASPD<sup>+</sup> was developed at Heidelberg Institute for Theoretical Studies (HITS).

- 1. Mukherjee, G.; Jayaram, B. A Rapid Identification of Hit Molecules for Target Proteins via Physico-Chemical Descriptors. *Phys. Chem. Chem. Phys.* **2013**, *15* (23), 9107–9116.
- Holderbach, S.; Adam, L.; Jayaram, B.; Wade, R. C.; Mukherjee, G. RASPD+: Fast Protein-Ligand Binding Free Energy Prediction Using Simplified Physicochemical Features. *Mol Biosci.* 2020, 17;7:601065.

 $RASPD^+$  (RApid Screening with Physicochemical Descriptors + Machine Learning) is a computationally fast protocol for identifying lead-like molecules based on predicted binding free energy against a target protein with a 3D structure and a defined ligand binding pocket. The RASPD<sup>+</sup> web server provides 4 databases against which user can screen their target protein.

The 4 databases are as follows:

Zinc Database: This database contains 10 million small molecules from ZINC15 database.

**DrugBank:** This database contains small molecules from DrugBank database of Version 5.1.8. The total number of molecules are 8811.

**FDA-Approved** (**DrugBank**): This database contain only FDA (Food and Drug Administration) approved drugs from DrugBank database of Version 5.1.8. The total number of molecules are 3722.

**<u>BIMP</u>**: Bio-activity Informatics of Indian Medicinal Plants. It is a database of Indian medicinal plants containing 316 small molecules.

Availability - <u>http://scfbio-iitd.res.in/raspd+/index.php</u>

| ne | About                                               | Documentation                                                                                       | Search                                               | h Results                                                              | Contact Us                                                | SCFBio    |                                                                                                    | Download St                                                                                                    | andalone ver        | sion of RASPI | D+ from 🦉 Git |
|----|-----------------------------------------------------|----------------------------------------------------------------------------------------------------|------------------------------------------------------|------------------------------------------------------------------------|-----------------------------------------------------------|-----------|----------------------------------------------------------------------------------------------------|----------------------------------------------------------------------------------------------------|---------------------|---------------|---------------|
|    | Virt                                                | ual Screening                                                                                       | •                                                    |                                                                        | Customize                                                 | ed Datase | t Screening 🔞                                                                                                    |                                                                                                    | Scaf                | fold Search   | •             |
|    |                                                     |                                                                                                    |                                                      |                                                                        | Vir                                                       | tual Scr  | eening                                                                                                    |                                                                                                    |                     |               |               |
|    | Complex<br>Bro<br>Downloa<br>Selecc<br>Q Zin<br>FD, | x (Protein with A<br>wse or<br>ad Sample file<br>at Database ()<br>cc Database<br>A-Approved: Drugi | Active Site<br>Input PD<br>1a30 Inpu<br>RCSB<br>Bank | a)*<br>DB ID. and<br>it PDB Id. to f<br>DrugBank<br>BIMP (Inc<br>ants) | press Enter<br>etch from<br>:<br>:<br>:<br>iian Medicinal |           | Select Method<br>Select Meti<br>Select All<br>Extremely<br>Random F<br>Deep Neu<br>k-Nearest<br>Linear Su<br>Epsilon Si<br>Linear Re | for Binding End<br>hod ⑦<br>/ Random Forest<br>-Forest<br>Iral Network<br>: Neighbours<br>pport Vector Reg<br>upport Vector Reg<br>gression | ression<br>gression | tions*        |               |
|    |                                                     |                                                                                                    |                                                      |                                                                        |                                                           |           |                                                                                                    |                                                                                                    |                     | * Fields a    | are mandator  |
|    | Enter E-m                                           | nail Id. (Optional)                                                                                 |                                                      |                                                                        |                                                           |           |                                                                                                    |                                                                                                    |                     | Submit        | Reset         |

A help box is provided for each kind of job submission and required inputs. User can click on <sup>(2)</sup> icon to get detailed information instantly.

#### **PDB Format:**

The term PDB stands for Protein Data Bank. One can download a .pdb file from RCSB website (<u>https://www.rcsb.org/</u>) or can generate from homology/ab-inito based tertiary structure protein modeling tool. To submit a job in RASPD<sup>+</sup>, the .pdb file of protein must have one reference ligand or 1 active site identifier. A PDB file may contain multiple ligands, therefore user can select one reference ligand around which the binding energy will be calculated.

Here are shown the initial 3 residues of pdb file of PDBID 3QLM -

| ATOM | 1  | N   | ALA | Α | 1 | -35.373 | 6.813  | -9.732  | 1.00 | 22.43 |
|------|----|-----|-----|---|---|---------|--------|---------|------|-------|
| ATOM | 2  | CA  | ALA | Α | 1 | -34.766 | 7.787  | -10.700 | 1.00 | 24.10 |
| ATOM | 3  | С   | ALA | Α | 1 | -35.532 | 9.070  | -10.512 | 1.00 | 24.15 |
| ATOM | 4  | 0   | ALA | Α | 1 | -36.636 | 9.018  | -10.001 | 1.00 | 25.04 |
| ATOM | 5  | CB  | ALA | Α | 1 | -34.934 | 7.285  | -12.141 | 1.00 | 22.61 |
| ATOM | 6  | N   | LEU | Α | 2 | -35.009 | 10.194 | -10.973 | 1.00 | 24.98 |
| ATOM | 7  | CA  | LEU | Α | 2 | -35.705 | 11.495 | -10.850 | 1.00 | 26.29 |
| ATOM | 8  | С   | LEU | Α | 2 | -37.208 | 11.455 | -11.123 | 1.00 | 26.82 |
| ATOM | 9  | 0   | LEU | Α | 2 | -38.014 | 11.838 | -10.259 | 1.00 | 28.78 |
| ATOM | 10 | CB  | LEU | Α | 2 | -35.066 | 12.562 | -11.748 | 1.00 | 27.18 |
| ATOM | 11 | CG  | LEU | Α | 2 | -35.650 | 13.995 | -11.731 | 1.00 | 28.79 |
| ATOM | 12 | CD1 | LEU | Α | 2 | -35.677 | 14.586 | -10.354 | 1.00 | 28.02 |
| ATOM | 13 | CD2 | LEU | Α | 2 | -34.797 | 14.839 | -12.620 | 1.00 | 28.82 |
| ATOM | 14 | N   | TRP | Α | 3 | -37.627 | 11.004 | -12.290 | 1.00 | 26.26 |
| ATOM | 15 | CA  | TRP | Α | 3 | -39.056 | 11.002 | -12.517 | 1.00 | 26.94 |
| ATOM | 16 | С   | TRP | Α | 3 | -39.833 | 10.216 | -11.458 | 1.00 | 27.20 |
| ATOM | 17 | 0   | TRP | Α | 3 | -40.987 | 10.529 | -11.215 | 1.00 | 28.14 |
| ATOM | 18 | CB  | TRP | Α | 3 | -39.411 | 10.470 | -13.902 | 1.00 | 27.00 |
| ATOM | 19 | CG  | TRP | Α | 3 | -39.275 | 8.941  | -14.066 | 1.00 | 27.68 |
| ATOM | 20 | CD1 | TRP | Α | 3 | -38.147 | 8.239  | -14.452 | 1.00 | 25.84 |
| ATOM | 21 | CD2 | TRP | Α | 3 | -40.324 | 7.957  | -13.900 | 1.00 | 26.59 |
| ATOM | 22 | NE1 | TRP | Α | 3 | -38.445 | 6.892  | -14.520 | 1.00 | 26.62 |
| ATOM | 23 | CE2 | TRP | Α | 3 | -39.760 | 6.692  | -14.195 | 1.00 | 24.26 |
| ATOM | 24 | CE3 | TRP | Α | 3 | -41.687 | 8.035  | -13.543 | 1.00 | 28.65 |
| ATOM | 25 | CZ2 | TRP | Α | 3 | -40.494 | 5.502  | -14.130 | 1.00 | 28.40 |
| ATOM | 26 | CZ3 | TRP | Α | 3 | -42.441 | 6.827  | -13.450 | 1.00 | 30.89 |
| ATOM | 27 | CH2 | TRP | Α | 3 | -41.829 | 5.575  | -13.750 | 1.00 | 30.81 |
|      |    |     |     |   |   |         |        |         |      |       |

The format of reference ligand in protein file is shown below-

| ATOM   | 969 | CB  | CYS | А | 124 | -27.628 | 29.868 | 0.465   | 1.00 | 34.87 | С |
|--------|-----|-----|-----|---|-----|---------|--------|---------|------|-------|---|
| ATOM   | 970 | SG  | CYS | А | 124 | -29.437 | 29.878 | 0.230   | 1.00 | 34.44 | S |
| ATOM   | 971 | OXT | CYS | Α | 124 | -24.973 | 30.231 | 1.130   | 1.00 | 35.01 | 0 |
| TER    | 972 |     | CYS | А | 124 |         |        |         |      |       |   |
| HETATM | 975 | C1  | PLM | А | 127 | -30.827 | 17.169 | -12.858 | 0.80 | 58.38 | С |
| HETATM | 976 | 01  | PLM | Α | 127 | -30.818 | 15.972 | -13.261 | 0.80 | 58.32 | 0 |
| HETATM | 977 | 02  | PLM | А | 127 | -29.833 | 17.937 | -12.733 | 0.80 | 57.59 | 0 |
| HETATM | 978 | C2  | PLM | А | 127 | -32.185 | 17.751 | -12.493 | 0.80 | 57.69 | С |
| HETATM | 979 | C3  | PLM | Α | 127 | -32.568 | 17.307 | -11.104 | 0.80 | 57.42 | С |
| HETATM | 980 | C4  | PLM | Α | 127 | -33.089 | 18.513 | -10.350 | 0.80 | 59.69 | С |
| HETATM | 981 | C5  | PLM | А | 127 | -32.267 | 18.750 | -9.062  | 0.80 | 61.33 | С |
| HETATM | 982 | C6  | PLM | A | 127 | -32.685 | 17.756 | -7.953  | 0.80 | 61.68 | С |
|        |     |     | T   |   |     |         |        |         |      |       |   |

Reference ligand

A PDB file having active site info will look like-

| ATOM   | 931  | CG  | LYS | 778 | 10.475 | 7.812  | 66.858 | 1.00 | 62.24 | С  | 0 |
|--------|------|-----|-----|-----|--------|--------|--------|------|-------|----|---|
| ATOM   | 932  | CD  | LYS | 778 | 9.765  | 6.468  | 67.039 | 1.00 | 62.24 | С  | 0 |
| ATOM   | 933  | CE  | LYS | 778 | 9.114  | 6.299  | 68.414 | 1.00 | 62.24 | С  | 0 |
| ATOM   | 934  | NZ  | LYS | 778 | 10.142 | 6.345  | 69.477 | 1.00 | 62.24 | N  | 0 |
| ATOM   | 935  | С   | LYS | 778 | 9.742  | 11.355 | 68.249 | 1.00 | 62.24 | С  | 0 |
| ATOM   | 936  | 0   | LYS | 778 | 9.462  | 11.208 | 69.470 | 1.00 | 62.24 | 0  | 0 |
| ATOM   | 937  | OXT | LYS | 778 | 9.394  | 12.351 | 67.562 | 1.00 | 62.24 | 0  | 0 |
| TER    |      |     |     |     |        |        |        |      |       |    |   |
| HETATM | 1114 | POL | STP | C 1 | 44.037 | 49.900 | 73.020 | 0.00 | 0.00  | Ve |   |
|        |      |     | 1   |     |        |        |        |      |       |    |   |

Active site identifier

## Job Submission

There are 3 methods in RASPD<sup>+</sup> methodology-

#### Method 1: Virtual Screening:

This method estimates the binding affinity of a single protein ligand complex against one of the 4 available databases on the web tool. To submit the job-

- 1. Click on Virtual Screening button (default method).
- 2. Click on Browse button to upload protein and specify reference ligand (or active site identifier).
- 3. Out of 4 databases, select one database against which you want to screen your protein. Default selected database is Zinc database.
- 4. Select machine learning method for binding energy calculation. User can select one method or All methods for Binding Affinity at a time. (Default: All)
- 5. Specify your email id in text box to get a notification after the completion of the job. (optional)
- 6. Now click on submit button to run your job.

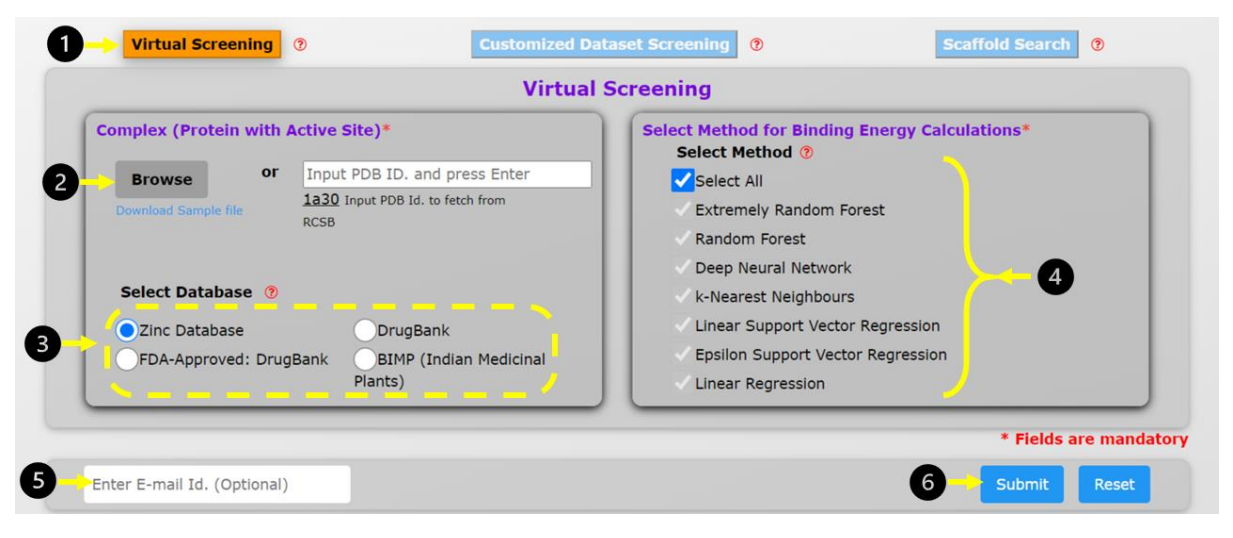

#### Method 2: Customised dataset Screening:

User can screen protein against their own dataset (custom dataset). User can either upload a .txt file or a .sdf file to create customised dataset. A .txt file should contain ligand information in SMILES format one in each line. Text file should not contain more than 1000 SMILES in .txt file and in .sdf file. A sample text file for SMILES is shown below-

```
CCC[C@@H](C)[N+]1=c2c(c(cc([nH]2)C)C)C(=0)[NH+]1

CC[n+]1c(c(c([nH]1)C)CNC(=0)[C@@H]1CCC(=0)N(C1)CCC[NH+]1CCOCC1)C

Cc1ccsc1C(=0)N1CCOc2c(cc(cc2CC)c2c(ncc(n2)C)C)C1

Cc1c2cccc2coc1C(=0)N1CCN(CC1)Cc1cccc(c1)F

CC(=0)c1ccc(s1)C(=0)NC[C@@H]1Cc2cc(cc(c20)F)c1ccccn1

CC1=CC[C@H]2C[C@@H]([C@H](C1C+C2C1)N1CCN(CC1)C(=0)C)CN(C1CC1)C(=0)[C@H]1CCC01

c1ccc2c(c1)c1ccc(cc102)/N=C/c1cc(ccc10)Br

c1ccc(cc1)[C@@H]1[C@@H](C21C(=0)c1ccccc1C2=0)C(=0)c1ccc(cc1)N(=0)=0

C=CCnlnc(nn1)NC(=0)c1cccc(c1)F

CC1=C([C@H]([n+]2c([nH]cn2)N1)c1ccc(cc1)C(=0)C)C(=0)Nc1ccc(cc1)C1

CCCS(=0)(=0)c1ncc(c(n1)C(=0)Nc1ccc(cc1)C(=0)Nc1ccc(cc1)C1

CCCS(=0)(=0)c1ncc(c(n1)C(=0)Nc1cccc1C(=0)N1CCC1)C

CC(C)C0c1ccc(cc1)C(C1ccncc1)C(=0)/C=C/c1cccc(c1)F

c1ccc(cc1)SC1=CS(=0)(=0)CC1
```

#### To submit a customised database job,

- 1. Click on **Customised Dataset Screening** button.
- 2. Click on first Browse button to upload protein in .pdb format and specify reference ligand (or active site identifier).
- 3. Click on second Browse button to upload customised dataset in .txt format.
- 4. Select the machine learning method for binding affinity calculation (default Select All).
- 5. Specify your email id in text box to get a notification after the completion of the job. (optional)
- 6. Now click on submit button to run your job.

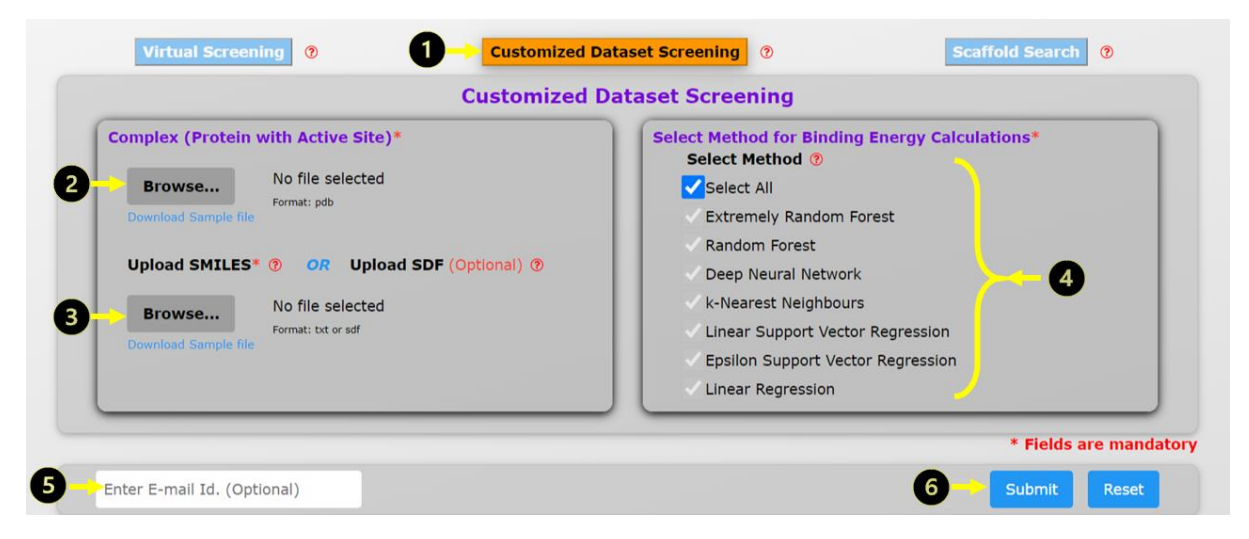

#### Method 3: Scaffold Search:

This option enable user to filter molecules from million/customised dataset having several scaffolds/functional groups. If one needs to select an active scaffold from it, the SMILES codes of this query active scaffold need to be supplied. User can either paste one scaffold in SMILE format in given text box or can upload a .txt file having only one scaffold. Sample file is given below-

#### If user only wants to search small molecule having the scaffold, then

- 1. Click on **Scaffold Search** button.
- 2. Either click on Browse button to upload .txt file having one scaffold in SMILE format or paste (or type) scaffold in given text box
- 3. select one database against which you want to search. (Default Zinc Database)
- 4. Specify your email id in text box to get a notification after the completion of the job. (optional)
- 5. Now click on Submit button to run your job.

| Select Database 10 - 3                                                                                                    |
|----------------------------------------------------------------------------------------------------|
| Complex (Protein with Active Site) (Optional)      Browse      Download Sample file      Download Sample file     Download Sample file     Download Sample file     Do |
|                                                                                                    |

# If user wants to search small molecule having the scaffold and want to screen target protein against search hit, then

- 1. Click on **Scaffold Search** button.
- 2. Either click on browse button to upload .txt file having one scaffold in SMILE format or paste (or type) scaffold in given text box
- 3. select one database against which you want to search. (Default Zinc Database)
- 4. Click on browse button to upload protein in .pdb format and specify reference ligand (or active site identifier).
- 5. Select machine learning method for binding energy calculation.
- 6. Specify your email id in text box to get a notification after the completion of the job. (optional)
- 7. Now click on Submit button to run your job.

| Upload SMILES*                         | Select Database 03                                    |
|----------------------------------------|-------------------------------------------------------|
| Browse No file selected                | Zinc Database     DrugBank                            |
| Format: txt<br>Download Sample file    | FDA-Approved: DrugBank BIMP (Indian Medicinal Plants) |
| OR<br>Paste SMILES String              | Complex (Protein with Active Site) (Optional)         |
| Enter SMILES (only one entry accepted) | Browse 4 pdb                                          |
| 1                                      | Download Sample file                                  |
| Sample load                            | Select refrence ligand BMA v Select Method v          |

### Results

#### **Virtual Screening:**

Virtual screening result of "all machine learning method" is shown below-

|             | Results for Job ID :1634473825<br>Job type : Virtual Screening                                                                                                    |                               |                         |                       |                      |                      |                                 |                                 |                             |     |
|-------------|----------------------------------------------------------------------------------------------------|-------------------------------|-------------------------|-----------------------|----------------------|----------------------|---------------------------------|---------------------------------|-----------------------------|-----|
|             | Inputs & Selected options<br>Input complex: Complex.pdb<br>Reference Ligand: CR8<br>Database Selected: DrugBank<br>Selected Method(s) for Binding Affinity Calculations: All Methods         | This<br>inpu<br>give          | s are<br>it de<br>en JC | a co<br>tails<br>)BID | ntain<br>for (<br>)  | he                   |                                 |                                 |                             |     |
| 拳 Note      | 2: User can download each row by selecting the S.No. coloumn then clicking the Download link below<br>Please save your data on your local machine. Your data will be deleted aft<br>Download | er 30 day                     | s fron                  | n our                 | serve                | r. Th                | his is th<br>alue fro<br>achine | e bindir<br>m differ<br>learnin | ng affin<br>rent<br>g methr | ity |
| S.No.       | SMILE-descriptor                                                                                                    | Drug ID                       | ERF                     | RF                    | DNN                  | KNN                  | SVR                             | ESVR                            | LR                          | 4   |
| 1           | CC1=NC=C(COP(0)(0)=0)C(C=0)=C10                                                                                                    | DB00114                       | -8.2                    | -8.2                  | -9.3                 | -7.9                 | -8.7                            | -9.1                            | -8.8                        | F   |
| 2           | NC1=NC(=0)C2=C(NCC(CNC3=CC=C(C=C3)C(=0)N[C@@H](CCC(0)=0)C(0)=0)N2)N1                                                                                                    | DB00116                       | -7.9                    | -8.0                  | -8.5                 | -7.1                 | -8.7                            | -8.8                            | -8.7                        |     |
| 3           | N[C@@H](CC1=CNC=N1)C(O)=O                                                                                                    | DB00117                       | -7.8                    | -8.0                  | -8.2                 | -7.5                 | -8.9                            | -8.6                            | -8.9                        | £   |
| 121         |                                                                                                    |                               |                         |                       |                      |                      |                                 |                                 |                             |     |
| 4           | C[S+](CC[C@H](N)C([O-])=O)C[C@H]10[C@H]([C@H](O)[C@@H]10)N1C=NC2=C1N=CN=C2N                                                                                                    | DB00118                       | -5.9                    | -5.8                  | -5.5                 | -7.1                 | -6.5                            | -5.0                            | -6.6                        |     |
| 4           | C[S+](CC[C@H](N)C([0-])=0)C[C@H]10[C@H]([C@H](0)[C@@H]10)N1C=NC2=C1N=CN=C2N<br>CC(=0)C(0)=0                                                                                                  | DB00118<br>DB00119            | -5.9                    | -5.8<br>-6.4          | -5.5                 | -7.1<br>-6.2         | -6.5                            | -5.0<br>-6.4                    | -6.6                        |     |
| 4<br>5<br>6 | C[S+](CC[C@H](N)C([O-])=O)C[C@H]10[C@H]([C@H](O)[C@@H]10)N1C=NC2=C1N=CN=C2N<br>CC(=O)C(O)=O<br>N[C@@H](CC1=CC=CC=C1)C(O)=O                                                                   | DB00118<br>DB00119<br>DB00120 | -5.9<br>-6.4<br>-6.0    | -5.8<br>-6.4<br>-6.1  | -5.5<br>-6.9<br>-5.6 | -7.1<br>-6.2<br>-7.3 | -6.5<br>-7.1<br>-6.4            | -5.0<br>-6.4<br>-5.0            | -6.6<br>-7.1<br>-6.6        |     |

To download the whole result, check the serial number box and hit the **"Download"** button. The result will be downloaded in .csv format. User can also download only selected result by selecting individual serial number and then **"Download"** button. On clicking at Drug ID's, users are navigated to respective database for the detailed information of ligand.

|       | D Download                                                                                                    |                | 0        | Select indi | vidually  |                                 |                                   | 2                  | Download          |
|-------|----------------------------------------------------------------------------------------------------|----------------|----------|-------------|-----------|---------------------------------|-----------------------------------|--------------------|-------------------|
| S.No. | SMILE-descriptor                                                                                                    | S.No.          | 1        |             |           |                                 | SMI                               | LE-descriptor      |                   |
| 1 🗸   | CC1=NC=C(COP(0)(0)=0)C(C=0)=C10                                                                                                    | 1 🗸            | CC1=NC:  | =C(COP(C    | 0)(0)=0)  | C(C=0):                         | =C10                              |                    |                   |
| 2     | NC1=NC(=0)C2=C(NCC(CNC3=CC=C(C=C3)C(=0)N[C@@H](CCC(0)=0)C(0                                                                                                    | )=0)N 2        | NC1=NC   | (=0)C2=     |           | VC3=CC                          | =C(C=C)                           | 3)C(=0)N[C@@H      | l(CCC(0)=0)C(0)=0 |
| 3     | N[C@@H](CC1=CNC=N1)C(O)=0                                                                                                    | 3./            | NICOOH   | 1/(()1=0    | NC=N1)C   | (0) = 0                         |                                   | / / / [ /          |                   |
|       |                                                                                                    |                | CIE LICC |             |           | -0)0[0                          |                                   |                    | @@H110\N1C_NC2-   |
|       |                                                                                                    | NC2=C 4        |          |             | i)c([0-]) | =0)0[00                         | ωπjio[C                           |                    | .@@H]10)N1C=NC2=  |
| 5     | cc(=0)c(0)=0                                                                                                    | 5              | CC(=0)C  | 0=(0)       |           |                                 |                                   |                    |                   |
| 6 🗸   | N[C@@H](CC1=CC=CC=C1)C(O)=O                                                                                                    | 6              | N[C@@H   | ](CC1=C     | C=CC=C    | 1)C(0)=                         | 0                                 |                    |                   |
| 7 🗸   | [H][C@]12CS[C@@H](CCCCC(O)=O)[C@@]1([H])NC(=O)N2                                                                                                    | 7 🗸            | [H][C@]: | 12CS[C@     | @H](CCC   | CC(0)=0                         | D)[C@@                            | ]1([H])NC(=O)N2    |                   |
| 8 🗸   | C[N+](C)(C)CCO                                                                                                    | 8              | C[N+](C) | (C)CCO      |           |                                 |                                   |                    |                   |
| 9 🗸   | NCCCC[C@H](N)C(O)=O                                                                                                    | 9 🗸            | NCCCCIC  | @H1(N)C     | (0)=0     |                                 |                                   |                    |                   |
| 10    | N[C@@H](CCCNC(N)=N)C(O)=O                                                                                                    | 10             | N[C@@H   | 1/CCCNC     | (N)=N(C)  | (0)=0                           |                                   |                    |                   |
|       | Patter     Dp Copy ~       Patter     Ø Format Painter       Copboard     Fs       V29     •       I     ×       J     Fert       V29     •       I     ×       J     J | 1 Merge & Cent | er v 🕅 v | % 9 5       | Fan Fan   | nditional Fi<br>matting *<br>St | ormat as C<br>Table ~ Sty<br>yles | iell Insert Delete |                   |
|       | A B                                                                                                    | C D            | E        | F           | G         | н                               | 1                                 | J K                |                   |
|       | 1 S.No. SMILE-descriptor                                                                                                    | Drug ID ERF    | RF       | DNN K       | NN S      | VR E                            | SVR LI                            | R                  |                   |
|       | 2 1 CC1=NC=C(COP(0)(0)=0)C(C=0)=C10 3 A C1=NC=C(COP(0)(0)=0)C(C=0)=C10 3 A C1=NC=C(COP(0)(0)=0)C(C=0)=C10                                                               | DB00114 -      | 8.2 -8.2 | -9.3        | -7.9      | -8.7                            | -9.1                              | -8.8               |                   |
|       | 4 3 NIC##HI(CC1=CNC=N1)C(0)=0                                                                                                    | DB00117        | 7.9 -6   | -8.3        | -7.1      | -0.7                            | -8.6                              | -8.9               |                   |
|       | 5 4 C[S+1(CC[C@H](N)C([O-1]=O)C[C@H]1O[C@H]([C@H](O)[C@@H]1O                                                                                                    | N1 DB00118 -   | 5.9 -5.8 | -5.5        | -7.1      | -6.5                            | -5                                | -6.6               |                   |
|       | 6 5 CC(=0)C(0)=0                                                                                                    | D800119 -      | 5.4 -6.4 | -6.9        | -6.2      | -7.1                            | -6.4                              | -7.1               |                   |
|       | 7 6 N[C@@H](CC1=CC=CC=C1)C(O)=O                                                                                                    | DB00120        | -6 -6.1  | -5.6        | -7.3      | -6.4                            | -5                                | -6.6               |                   |
|       | 8 7 [H][C@]12CS[C@@H](CCCCC(O)=O)[C@@]1([H])NC(=O)N2                                                                                                    | D800121 -      | 8.6 -9   | -9.9        | -8.5      | -9.5                            | -10.3                             | -9.4               |                   |
|       | 9 8 c[N+](C)(C)CCO                                                                                                    | DB00122 -      | 8.7 -9.1 | -9.7        | -9        | -9.7                            | -10.3                             | -9.6               |                   |
|       | 10 9 NCCCC[C@H](N)C(O)=O                                                                                                    | DB00123 -      | 8.4 -8.6 | -9.6        | -8        | -9.4                            | -9.9                              | -9.3               |                   |
|       | 11 10 N[C@@H](CCCNC(N)=N)C(O)=O                                                                                                    | DB00125 -      | 8.7 -8.9 | -9.5        | -8        | -9.3                            | -9.6                              | -9.4               |                   |
|       | 12 11 [H][C@@]1(OC(=O)C(O)=C1O)[C@@H](O)CO                                                                                                    | DB00126 -      | 8.6 -8.9 | -9.2        | -8.8      | -9.5                            | -9.5                              | -9.6               |                   |
|       | 13 12 NCCCNCCCNCCCN                                                                                                    | DB00127 -      | 8.8 -9   | -9.8        | -10.4     | -8.8                            | -9.8                              | -9                 |                   |
|       | 14 13 N[C@@H](CC(O)=O)C(O)=O                                                                                                    | DB00128 -      | 7.2 -7.5 | -7.5        | -6.7      | -8.5                            | -7.5                              | -8.3               |                   |
|       | 15 14 NCCC[C@H](N)C(O)=O                                                                                                    | DB00129 -      | 7.5 -7.3 | -8.3        | -8.7      | -8                              | -8.3                              | -8.1               |                   |
|       | 16 15 N[C@@H](CCC(N)=O)C(O)=O                                                                                                    | DB00130 -      | 8.9 -8.9 | -10.1       | -9        | -9.7                            | -10.4                             | -9.7               |                   |
|       | 17 16 NC1=C2N=CN([C@@H]30[C@H](COP(O)(O)=O)[C@@H](O)[C@H]30                                                                                                    | )C2DB00131 -   | 8.3 -8.5 | -8.9        | -8.6      | -9.2                            | -9.3                              | -9.1               |                   |
|       | 18 17 CC\C=C/C\C=C/C\C=C/CCCCCCC(0)=O                                                                                                    | DB00132 -      | 8.7 -8.8 | -9.6        | -8.3      | -8.8                            | -9.6                              | -8.9               |                   |
|       | 19 18 N[C@@H](CO)C(O)=O                                                                                                    | DB00133 -      | 8.6 -8.8 | -9.4        | -8.2      | -8.9                            | -9.5                              | -9                 |                   |
|       | 20 19 CSCC[C@H](N)C(O)=O                                                                                                    | D800134 -      | -8.8     | -9.9        | -7.9      | -9.3                            | -10.1                             | -9.3               |                   |

Virtual screening result of one machine learning method-

|                                            | Job type : Virtual Screening                                                                                                    |                                                                                                    |                                                     |
|--------------------------------------------|----------------------------------------------------------------------------------------------------|----------------------------------------------------------------------------------------------------|-----------------------------------------------------|
|                                            | Inputs & Selected options                                                                                                    |                                                                                                    |                                                     |
|                                            | Input complex: Complex.pdb                                                                                                    |                                                                                                    |                                                     |
|                                            | Reference Ligand: CR8                                                                                                    |                                                                                                    |                                                     |
|                                            | Database Selected: FDA-Approved: DrugBank                                                                                                    |                                                                                                    |                                                     |
|                                            | Selected Method(s) for Binding Affinity Calculations: Extremely Random Forest                                                                                                    |                                                                                                    |                                                     |
| S. Notor                                   | lear can developed each rew by celesting the C.Ne, celeving thes slicking the Developed link below                                                                                                    |                                                                                                    |                                                     |
| & Note:                                    | Please save your data on your local machine. Your data will be deleted after 30 days from ou                                                                                                    | server.                                                                                                    |                                                     |
|                                            |                                                                                                    |                                                                                                    |                                                     |
|                                            | Download                                                                                                    |                                                                                                    |                                                     |
| S.No.                                      | Download<br>SMILE-descriptor                                                                                                    | Drug ID                                                                                                    | ERF                                                 |
| <b>S.No.</b>                               | Download                                                                                                    | Drug ID<br>ZINC00000023                                                                                                    | ERF<br>-7.5                                         |
| <b>S.No.</b>                               | Download           SMILE-descriptor           C=CCc1ccccc10C[C@H](0)C[NH2+]C(C)C           CC[C@)(C)(C[NH+](C)C)OC(=0)c1ccccc1                                                                                                    | Drug ID<br>ZINC00000023<br>ZINC00000038                                                                                    | ERF<br>-7.5<br>-8.8                                 |
| <b>S.No.</b>                               | Download           SMILE-descriptor           C=CCc1ccccc10C[C@H](0)C[NH2+]C(C)C           CC[C@](C)(C[NH+](C)C)OC(=0)c1ccccc1           CC[C@](C)(C(NC)C)OC(=0)c1ccccc1                                                                                                    | Drug ID<br>ZINC00000023<br>ZINC00000038<br>ZINC00000038                                                                    | ERF<br>-7.5<br>-8.8<br>-6.3                         |
| <b>S.No.</b><br>1<br>2<br>3<br>4           | Download           SMILE-descriptor           C=CCc1ccccc1OC[C@H](0)C[NH2+]C(C)C           Cc[C@](C)(C(N+1)(C)C)OC(=0)c1ccccc1           Cc[C@](C)(CN(C)C)OC(=0)c1ccccc1           Cc[C@](C)(CN(C)C)OC(=0)c1ccccc1           Cc(=0)oc1ccccc1C(=0)o                                                                                                    | Drug ID<br>ZINC000000023<br>ZINC00000038<br>ZINC00000038<br>ZINC00000038                                                   | ERF<br>-7.5<br>-8.8<br>-6.3<br>-8.5                 |
| <b>S.No.</b><br>1<br>2<br>3<br>4<br>5      | Download           SMILE-descriptor           C=CCc1ccccc1OC[C@H](0)C[NH2+]C(C)C           Cc[C@](C)(C[NH+](C)C)OC(=0)c1ccccc1           Cc[C@](C)(CN(C)C)OC(=0)c1ccccc1           Cc(C=0)(C)(CN(C)C)OC(=0)c1ccccc1           Cc(C=0)(C)(CN(C)C)OC(=0)c1ccccc1           Cc(C=0)(C)(CN(C)C)OC(=0)c1cccc(1)           (NH3+]C[C@H](C)(C=0)O(c1ccc(C))cc1 | Drug ID           ZINC00000023           ZINC00000038           ZINC00000038           ZINC00000053           ZINC00000053 | ERF<br>-7.5<br>-8.8<br>-6.3<br>-8.5<br>-6.3         |
| <b>S.No.</b><br>1<br>2<br>3<br>4<br>5<br>6 | Download           SMILE-descriptor           C=CCc1ccccc10C[C@H](0)C[NH2+]C(C)C           CC[C@](C)(C[NH+](C)C)OC(=0)c1ccccc1           CC[C@](C)(CN(C)C)OC(=0)c1ccccc1           CC[C@](C)(CN(C)C)OC(=0)c1ccccc1           CC(=0)Oc1ccccc1(C=0)O           [NH3+]C[C@H](CC(=0)O)c1ccc(Cl)cc1           C[C@@H](C(N+1](C)(C)OC(=0)N)                   | Drug ID           ZINC00000023           ZINC00000038           ZINC00000038           ZINC00000053           ZINC00000061 | ERF<br>-7.5<br>-8.8<br>-6.3<br>-8.5<br>-6.3<br>-6.1 |

#### **Customised dataset screening:**

Customised dataset screening result containing the predicted binding free energies of the query molecules is shown below for "All methods" and for "one method"-

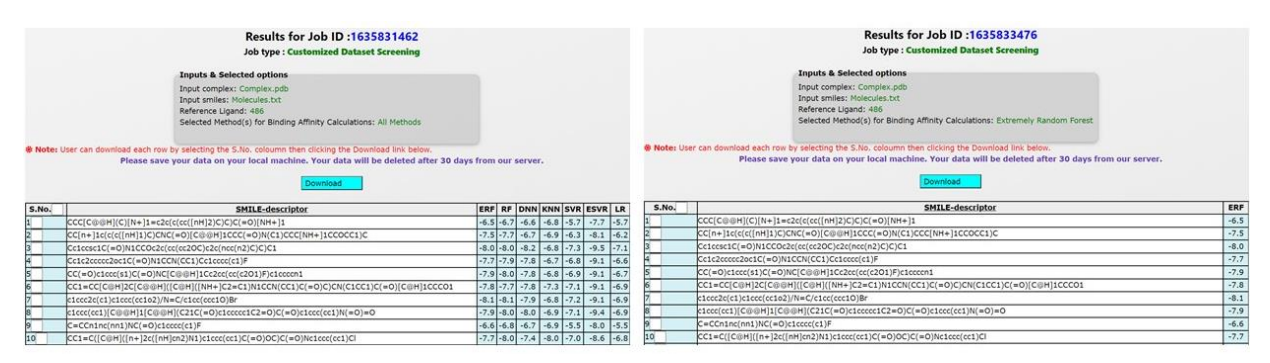

#### Scaffold search result:

Scaffold search result without target protein contain SMILE descriptor which have query scaffold and Drug Id of small molecules while Scaffold search result with target protein have SMILE descriptor, Drug Id, and predicted binding energy values against target protein from different machine learning methods.

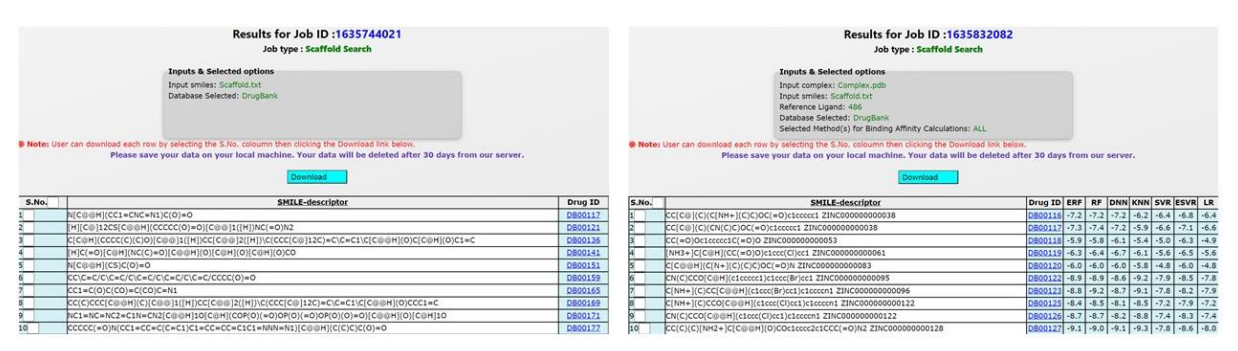